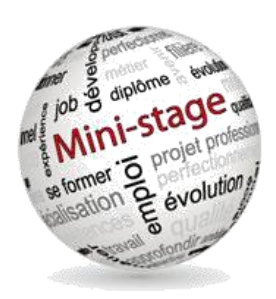

## GUIDE D'UTILISATION DU SITE DE RESERVATION DE MINI-STAGE

Les inscriptions s'effectuent sur le site :

http://dmi49.ac-nantes.fr/ministage/

## Première connexion : Création d'un compte

| - Sélectionnez le bouton                                   | Créer un compte                        |                   |        |
|------------------------------------------------------------|----------------------------------------|-------------------|--------|
| - Complétez le formulaire                                  |                                        | Créer un co       | mpte   |
| Créer un compte                                            |                                        | 0490123W          | ie     |
| RNE                                                        |                                        | nantes            | *      |
| vermer                                                     |                                        | Type d'établis    | sement |
|                                                            |                                        | Collège           | \$     |
| A                                                          | ···· ································· | Nom établissement |        |
| - Assurez-vous de pouvoir v<br>l'adresse académique de l'é | tablissement du type ce RNF@ac-        | Adresse           |        |
| nantes.fr                                                  |                                        | Code Postal       | 0      |
|                                                            |                                        | Ville             |        |
| <b>0</b>                                                   |                                        | Numéro Tel        | 0      |
| Connexions sulvantes :                                     |                                        | Utilisate         | ur     |
| - Entrez vos identifiant et mot de passe reçus par mail à  |                                        | М.                | \$     |
| l'adresse ce.RNE@ac-nante                                  | Nom                                    |                   |        |

## Réserver un mini-stage :

Sélectionner le bouton

🕑 Réserver un mini-stage

| Vous avez 2 entrées possibles :                         |                             |  |
|---------------------------------------------------------|-----------------------------|--|
| - Par le choix d'un établissement                       | Réserver                    |  |
| (si l'établissement recherché n'est pas dans la liste,  |                             |  |
| c'est qu'il ne propose pas de mini-stages)              |                             |  |
| - Par le choix d'une formation                          | Je cherche un établissement |  |
| (si la formation recherchées n'apparaît pas dans liste, |                             |  |
| c'est qu'aucun établissement ne propose de mini-sta     | age                         |  |
| dans celle-ci)                                          |                             |  |

En fonction de votre choix vous passerez par différents écrans similaires aux suivants :

| Réserver                                                                                                    | Reserver      |                                                                                     |  |
|----------------------------------------------------------------------------------------------------|---------------|-------------------------------------------------------------------------------------|--|
| Je cherche un établissement                                                                                                    |               | Je cherche une formation                                                            |  |
| Je cherche une formation<br>Choisir dans la liste une formation qui propose des mini-stages                                                                                                    |               |                                                                                     |  |
| ✓ APR - restauration collective<br>BAC TECHNO ST2- S CIENCES ET TECHNOLOGIES DE LA SANTE ET DU SOCIAL<br>BAC TECHNO STL - SCIENCES ET TECHNOLOGIES DU LABORATOIRE<br>BAC ho AFB - Aménagement et Finition de Bâtiments                                                                                                    |               | Je cherche un établissement                                                         |  |
| Bac Pro ARA Marchandiage Visuel – Artisanat et Méties d'Arts option Marchandiage Visuel<br>Bac Pro ASSP – Accourge laton Clients et Usagers i<br>Bac Pro ASSP – Accourgagement Soins et Services à la Proonne<br>Bac Pro Commerce – Vendeur dans la grande distibution ou en commerce<br>Bac Pro ELEC – Biettrotechnique Energies Equipements communicants<br>Bac Pro MEL - Maintenance Industrielle                                                                                                    | Etablissement | CHEVROLLIER<br>HEINRI DUNANT<br>JEAN MOULIN<br>Ý SIMONE VELL                        |  |
| Bac Pro MMA – Maintenance des matéries agricoles<br>Bac Pro OBMV – Ovarages du bàtiment option métallerie ou menuiserie aluminium, verre<br>Bac Pro RJP – Pilote de Ligne de Production<br>Bac Pro SEN – Systèmes Edectroniques Kumériques<br>Bac Pro TEREE ou TEBAA – Technicien d'Etudes en Bâtiment (Etudes et Économie ou Assistant en Architecture)<br>Bac Pro TEREE ou TEBAA – Technicien d'Etudes en Bâtiment (Etudes et Économie ou Assistant en Architecture)<br>Bac Pro TEREE ou TEBAA – Technicien d'Etudes en Bâtiment (Etudes et Économie ou Assistant en Architecture) |               | PAUL-EMILE VICTOR<br>L HYRÔME<br>EUROPE<br>FERNAND RENAUDEAU / LA MODE              |  |
| Bac Pro Transport – Transport<br>Bac pro RACU – BaccalaurAat professionnel Accueil Relation Clients Usagers<br>Bac pro RA- BaccalaurAat professionnel Cestion Administration<br>Bac pro Marquinerel – Mitteria du curi option Manquinerie<br>CAP- Piole de qualification Accueil – Vente – Commerce<br>CAP RA – Piolite en biliment                                                                                                    |               | EREA LES TERRES ROUGES<br>CARNOT BERTIN<br>BLAISE PASCAL<br>NARCÉ<br>LUDQUIC MENARD |  |

Pour aboutir à un choix de créneau qui vous indique le jour / les heures / le nombre de places totales et restantes :

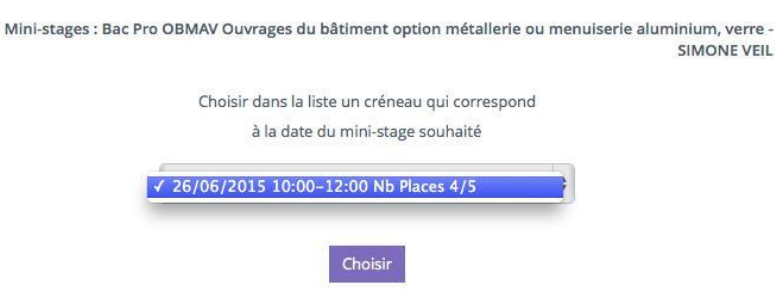

Votre choix fait, vous entrez les nom et prénom de l'élève et vous validez.

| Saisir le nom, prér | iom de l'élève à inscrire |
|---------------------|---------------------------|
| Nom                 |                           |
| Prénom              |                           |
|                     | Réserver                  |

## Suivi des réservations

A partir de votre page d'accueil vous voyez l'ensemble de vos réservations :

En sélectionnant une réservation (Attention une et une seule à la fois) vous pourrez :

- Editer et imprimer la convention. Elle sera ensuite à compléter et retourner au lycée.
- Désinscrire un élève qui ne viendra pas au mini-stage, cela libère les places pour d'autres réservations.
- Suivre le statut de la réservation :

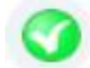

Le lycée a reçu la convention complète la réservation est confirmée

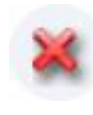

Le lycée n'a pas reçu la convention la réservation n'est pas confirmée et peut être supprimée à l'approche du mini-stage pour être proposée à un autre élève.

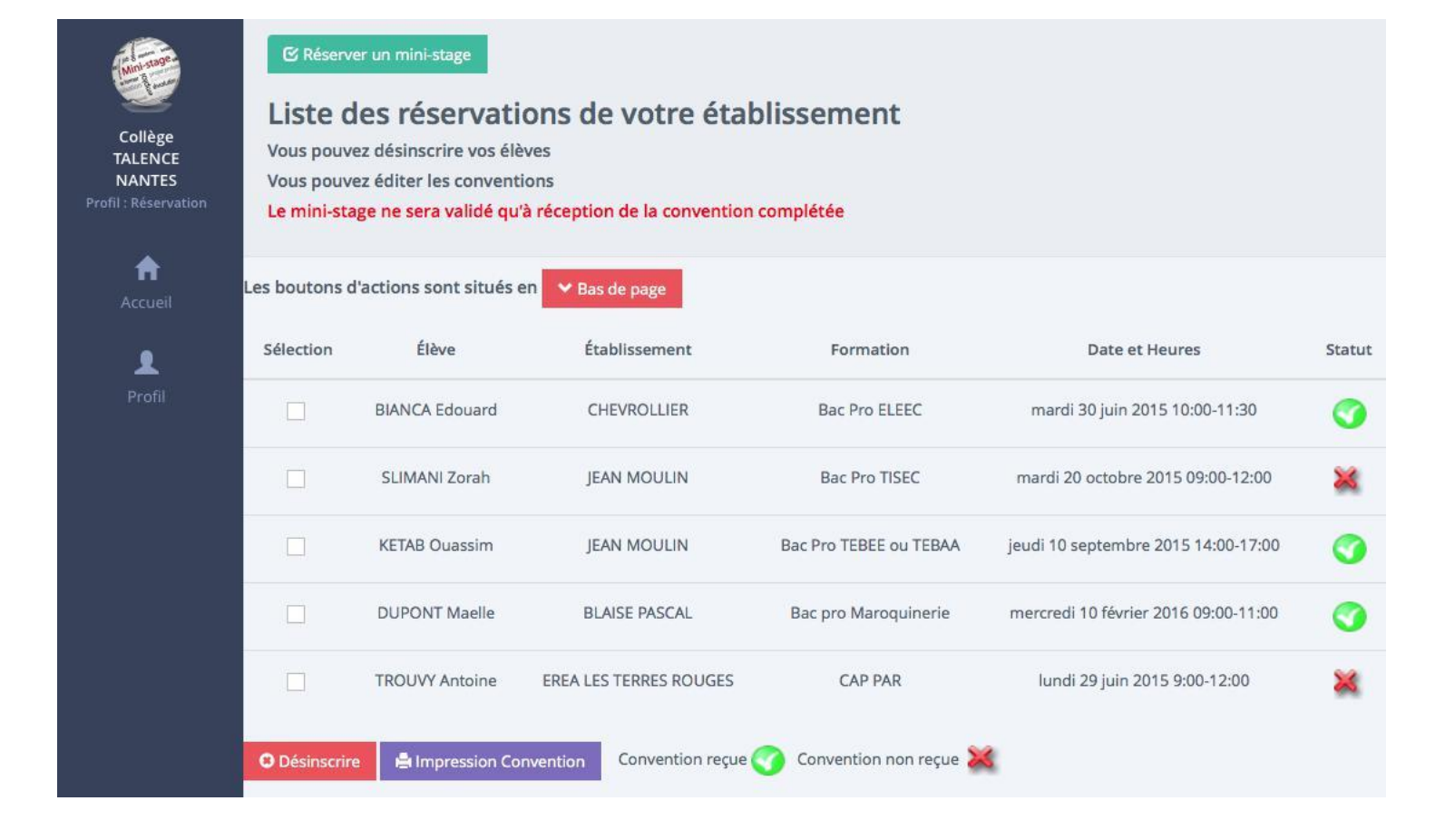